# **BCB** Passenger Portal Quick Guide

#### Overview

The passenger portal gives members self-service tools for managing their non-emergency medical transportation (NEMT) rides without having to call into the call center.

The passenger portal allows you to:

- Request new rides that are covered under your NEMT benefit.
- View scheduled rides.
- Cancel rides that are no longer needed.

#### Access

- 1. Visit www.portal.bca-ride.com from any web browser on a desktop or mobile device.
- 2. Register using an email address. (BCB will require this to be in their software)
- 3. Log in and get started!

#### Registering for a New Account

Keeping your data safe is our number one priority. Only members who are eligible to receive NEMT benefits from us may access the web portal.

To register for your account, follow these steps:

- 1. Click on Register Now
- 2. Complete the registration fields using the same information you have on file with the health care plan.
  - a. First Name
  - b. Last Name
  - c. Date of Birth
  - d. Client Code (you will need to get this from BCB)
- 3. Select "Continue"
- 4. Enter and confirm your email address.
- After you complete steps 1 through 4, you will receive an email. The email will ask you to verify your registration. You can then create a password.

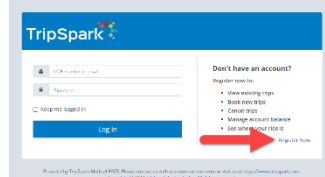

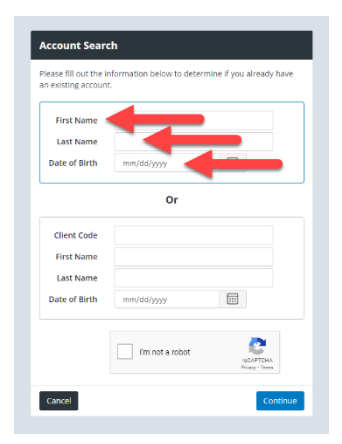

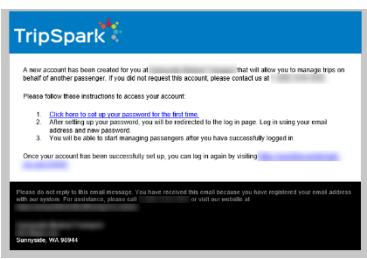

# Viewing Scheduled Rides

Select "My Trips" on the left side menu. Select the day on the calendar and the trips will populate accordingly. Hovering over the day on the Calendar will reveal the number of trips currently booked.

- 1. To 'View Recurring Trips' click on the appropriate button and the trips will display.
- 2. To 'View All Future Trips' click on the appropriate button, and they will display.
- 3. To view trip details, book that same trip again, click on the corresponding button and you will be brought to the appropriate page to manage the request.
- 4. To Print off a copy of the trips on the page, click on the Print button to the top right corner of the screen.

| Birth Date: 6/19/              | < March 2021 > |          |                 |            |          |              | >         | Wednesday, March 24, 2021                                                                |  |  |  |  |
|--------------------------------|----------------|----------|-----------------|------------|----------|--------------|-----------|------------------------------------------------------------------------------------------|--|--|--|--|
| Home Address:<br>San Francisco | Sun            | Mon<br>1 | <b>Tue</b><br>2 | Wed<br>3   | Thu<br>4 | Fri<br>5     | Sat<br>6  | PICK UP           Estimated: 859 AM   San Francisco                                      |  |  |  |  |
| Seat Type:<br>Ambulatory       | 7              | 8        | 9               | 10         | 11       | 12           | 13        | DROP OFF      9:30 AM     Coyote Hills Regional Park, 8000 Patterson Ranch Road, Fremore |  |  |  |  |
| 🔗 Home                         | 14             | 15       | 16              | 17         | 18       | 19           | 20        | Scheduled 🙀 Jovar Transportation                                                         |  |  |  |  |
| 🛗 My Trips                     | 21             | 22       | 23              | 24         | 25       | 26           | 27        | 7 PICK UP                                                                                |  |  |  |  |
| 🛱 Book a Trip                  | 28             | 29       | 30              | 31         |          |              |           | 1:30 PM Coyote Hills Regional Park, 8000 Patterson Ranch Road, Fremont                   |  |  |  |  |
| F Bulletins                    |                | 23 Too   | iay i           | fewer trip |          | <b>0 0</b> m | ore trips | Estimated: 1:44 PM San Francisco                                                         |  |  |  |  |
| Profile A                      |                | /iew Rec | urring T        | ſrips      | View Al  | I Future     | Trips     | Scheduled                                                                                |  |  |  |  |
| Seedback                       |                |          |                 |            |          |              |           | Q Details X Cancel C Book Again                                                          |  |  |  |  |
| S Agency Website               |                |          | Г               |            |          | Г            |           | 1                                                                                        |  |  |  |  |
| 💟 Twitter                      |                |          |                 |            |          |              |           | PICK UP                                                                                  |  |  |  |  |
| 🕜 Help                         |                |          |                 |            |          | •            |           | NOP OFF                                                                                  |  |  |  |  |
| «                              |                |          |                 |            |          |              |           | 10 AM Muir Woods National Monument, 1 Muir Woods Road, Mill Valley                       |  |  |  |  |
|                                |                |          |                 |            |          |              |           | S Jovar Transportation                                                                   |  |  |  |  |
|                                |                |          |                 |            |          |              |           | Q Details X Cancel C Book Again                                                          |  |  |  |  |

### Scheduling a new ride

When you log in, you will see "New Booking" on the right. This is where you will start booking your trip. Enter the information and select continue.

| One           | Way Round Trip                              |                    |                                               |        |  |  |
|---------------|---------------------------------------------|--------------------|-----------------------------------------------|--------|--|--|
| 5             | BOOK AGAIN (OPTION                          | AL)                |                                               |        |  |  |
| -             | Select a Recent Bo                          | oking <del>-</del> |                                               |        |  |  |
| _             | -                                           |                    |                                               |        |  |  |
|               | DATE                                        |                    |                                               |        |  |  |
|               | mm/dd/yyyy                                  |                    |                                               |        |  |  |
|               |                                             |                    | то                                            |        |  |  |
| 9             | FROM                                        |                    |                                               |        |  |  |
| 9             | Origin Address                              | Unit #             | Destination Address                           | Unit # |  |  |
| •             | Origin Address OUTBOUND TRIP                | Unit #             | Destination Address                           | Unit # |  |  |
| <b>♀</b><br>⊘ | Origin Address OUTBOUND TRIP Drop me off at | Unit ‡             | Destination Address RETURN TRIP Pick me up at | Unit # |  |  |

On the next page, you will verify your addresses and add pick-up, drop off information, add mobility aids (if needed), escorts (if needed) and let us know the type of appointment you have. After this information is added, select book trip.

| Ê | DATE                                                                                                    |                                                                     |                |                                               |                                                  |      |         |   |
|---|----------------------------------------------------------------------------------------------------|---------------------------------------------------------------------|----------------|-----------------------------------------------|--------------------------------------------------|------|---------|---|
|   | 2/22/2023                                                                                                  |                                                                     |                |                                               |                                                  |      |         |   |
| • | FROM                                                                                                    |                                                                     |                | то                                            |                                                  |      |         |   |
|   | 4007 Muirfield Dr, Memphis, 1                                                                              | Tn, 38125                                                           | Unit #         |                                               | Doctor, 3180 Millington Road, Memphia, Tn, 38127 |      |         |   |
|   | (901) 605-9910                                                                                             |                                                                     |                | (10.00) daa-aaaa                              |                                                  |      |         |   |
|   | Enter any special pick up instru                                                                           | uctions here                                                        |                | Enter any special drop off instructions here. |                                                  |      |         |   |
| 9 | OUTBOUND TRIP                                                                                              |                                                                     | RETURN TRIP    |                                               |                                                  |      |         |   |
| 0 | Drop me off at                                                                                             | *                                                                   | 4:45 AM        | ~                                             | Pick me up at                                    | ~    | 9:15 AM | ~ |
| ≡ | OUTBOUND OPTIONS I Am Bringing: Walker Change Service Type: Additional Parsenness:                         | ~                                                                   |                |                                               | RETURN OPTIONS SAME AS OUTB                      | OUND |         |   |
|   | Additional Passengers:<br>None<br>Select a service type by<br>Booking Purpose:<br>Select a service type by | efore selecting additional passe<br>efore selecting a booking purpe | ingers.<br>ose |                                               |                                                  |      |         |   |

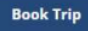

#### Cancel an existing ride

If you no longer need a ride that you already have booked, you can cancel it.

- 1. Go to the calendar icon on the left.
  - a. When the calendar comes up, select the date you want to cancel.
- 2. The trip will then pop up. You can then select the "Cancel" button.

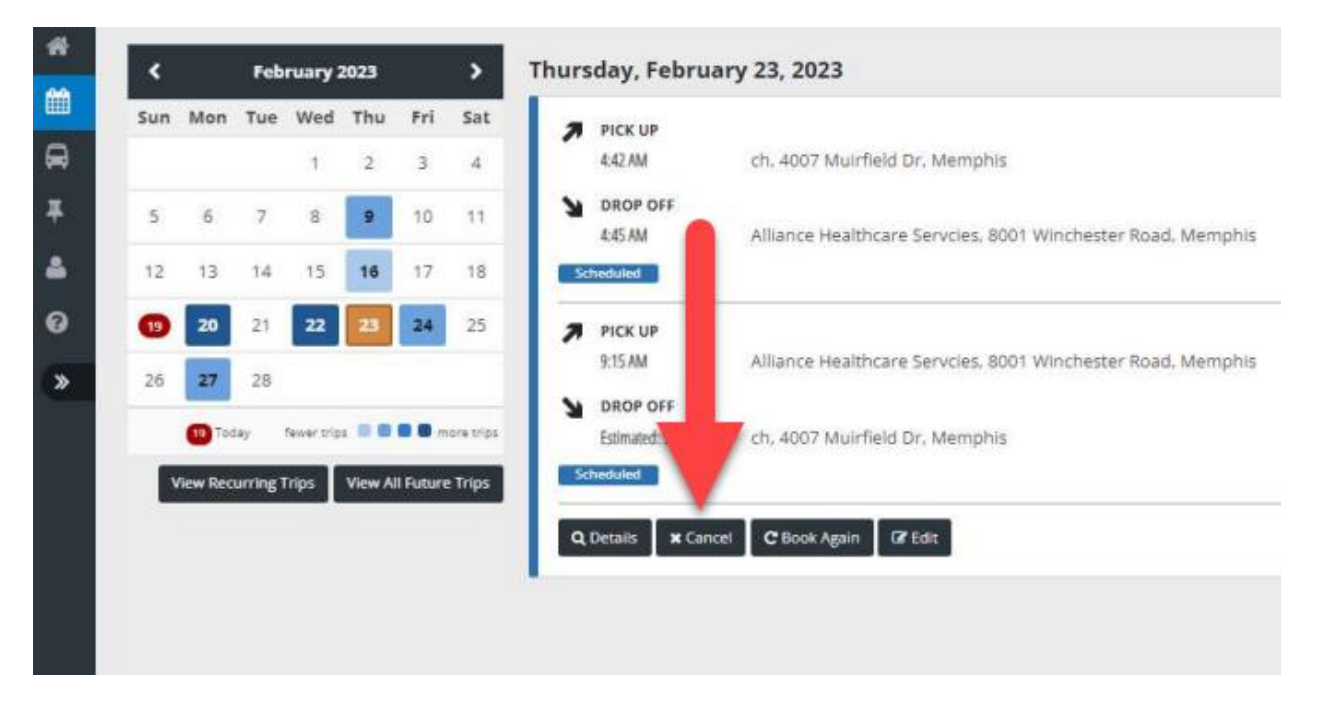

Check the box if you want to cancel the trip. After you selected all the trips you want to cancel, press "Cancel Trips". Another box will pop up and show "Cancelled" in red. Click close.

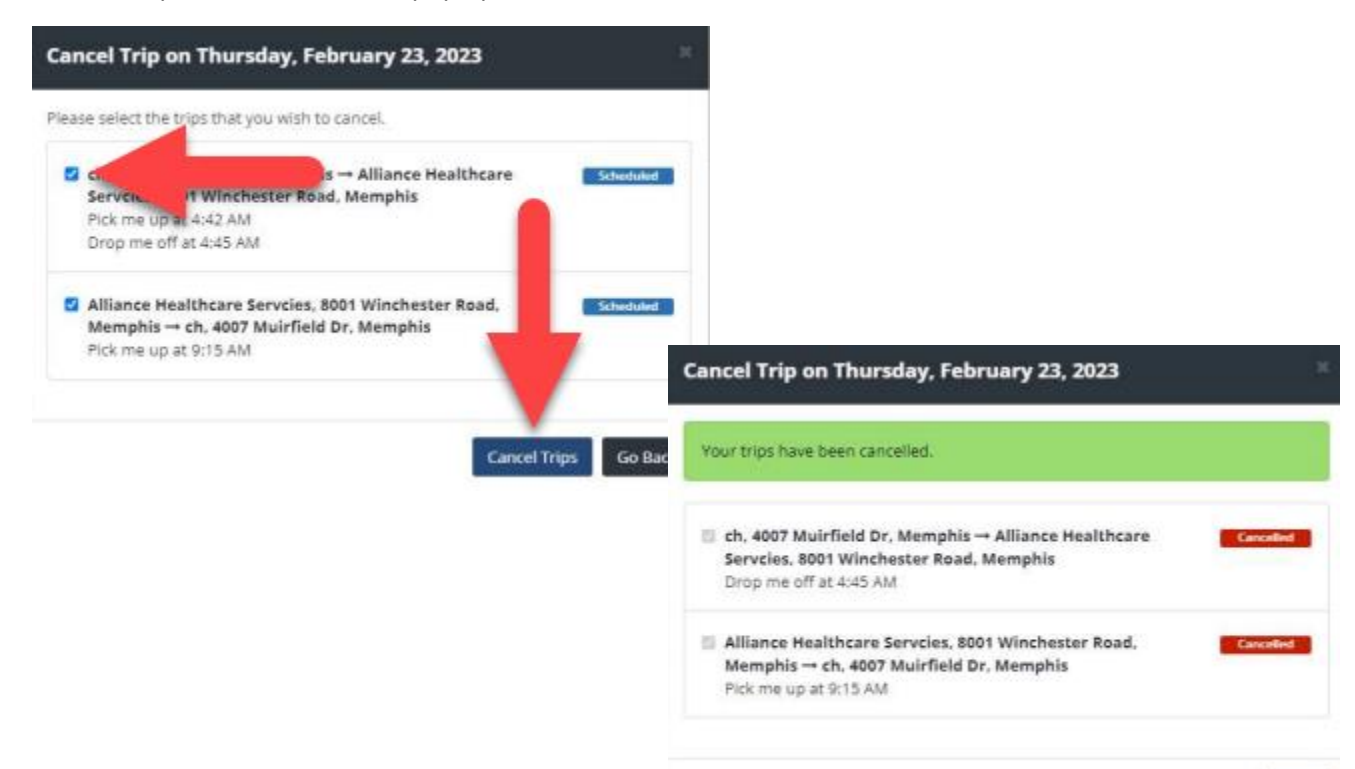

## Frequently Asked Questions

- 1. Can I view and request rides for multiple family members with a single passenger portal account?
  - a. No. Currently each member needs their own account.
- 2. If I have a reoccurring appointment, can I set a recurring ride through passenger portal?
  - a. No. Right now you can only schedule one ride at a time. You may contact our call center to book those reoccurring trips.
- 3. Can an employee at a medical facility or health plan use passenger portal to request and view rides on behalf of members?
  - a. Yes. An authorized member of the facility should contact us via email at: portalsupport@yourdomain.com to request access for employees of the facility.
- 4. If I request or cancel a ride with you, will those trips be visible in my passenger portal account?
  - a. Yes. You can view all your rides in the portal regardless of how they were requested or cancelled.